## HOW TO AVAIL DINEOUT DISCOUNT?

Step 1: Click on the link below to check out all the restaurant options

http://www.nbtrangmanchclub.com/dineout-offer

## Step 2: Select your location to filter restaurants

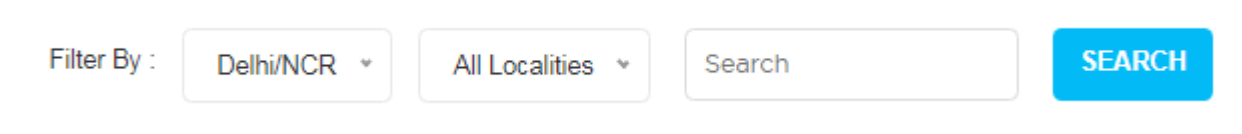

## Step 3: Choose your favourite restaurants from the displayed list

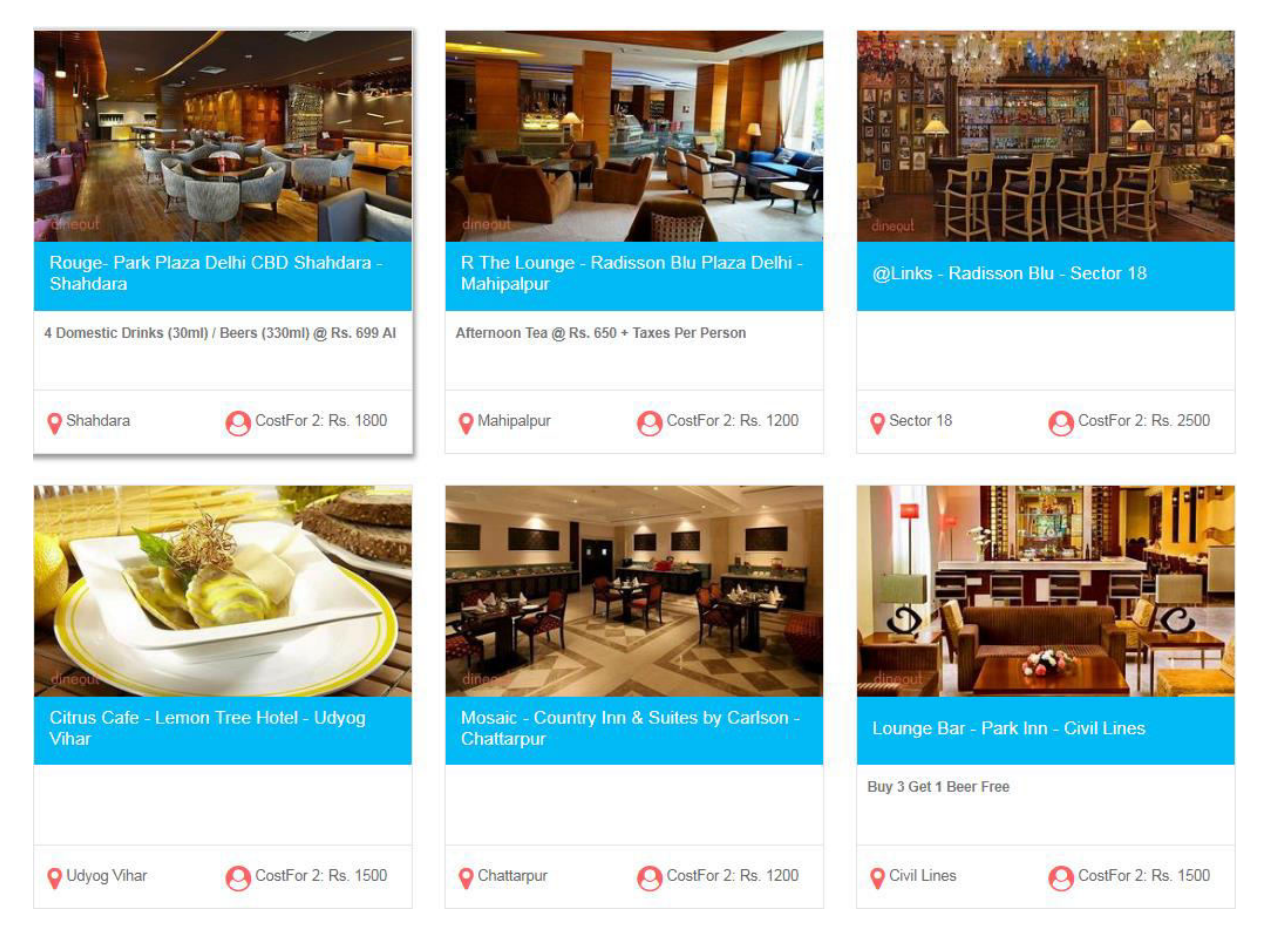

Step 4: If you are logged in, you get the below screen to reserve your table

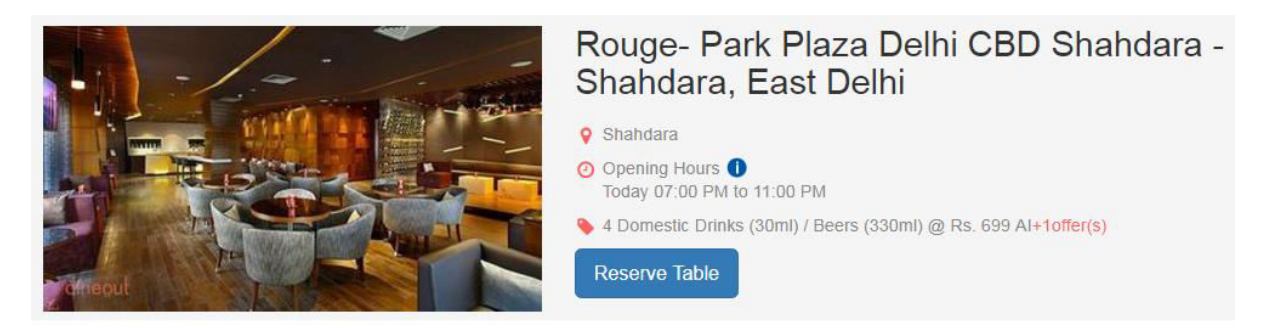

Step 5: If you are not logged in, you would need to log in to book your table

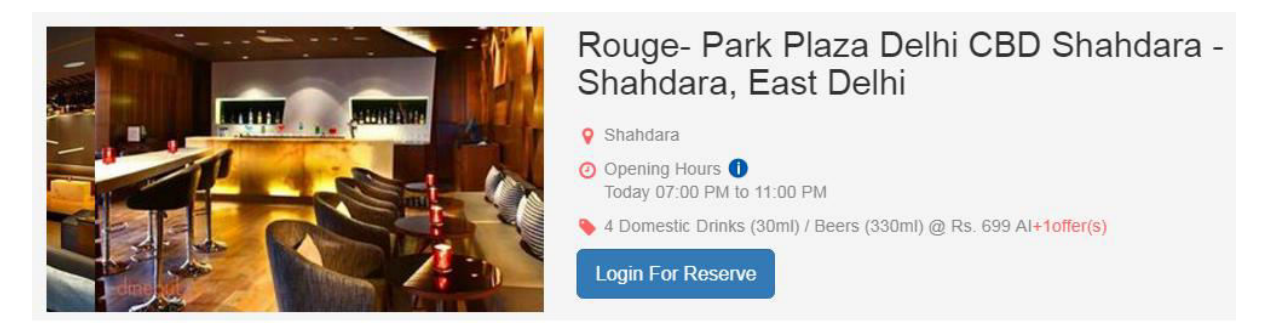

Step 6: Once you click on reserve table, please enter the details such as date, time etc to proceed with the booking

|                                    |                                                                                                    | × |
|------------------------------------|----------------------------------------------------------------------------------------------------|---|
|                                    | Rouge- Park Plaza Delhi<br>CBD Shahdara - Shahdara,<br>East Delhi<br>9 Shahdara<br>10 Opening Hours 1<br>Today 07:00 PM to 11:00 PM |   |
| CHOOSE DATE Selected Date: To      | oday                                                                                                    |   |
| Today 🔹                            |                                                                                                    |   |
| CHOOSE TIME Selected Time: 00:0    | 0                                                                                                    |   |
| 7:45:pm 🔻                          |                                                                                                    |   |
| CHOOSE OFFER                       |                                                                                                    |   |
| 4 Domestic Drinks (30ml) / Beers   | (330ml) @ Rs. 699 Al 🕕                                                                                                    |   |
| Ø 8 Domestic Drinks (30ml) / Beers | (330ml) @ Rs. 1149 Al 🕧                                                                                                    |   |
| CHOOSE PEOPLE                      |                                                                                                    |   |
| - 1 +                              |                                                                                                    |   |
|                                    | PROCEED                                                                                                    |   |

Step 7: Fill your name, email ID, phone number & other details to confirm the booking

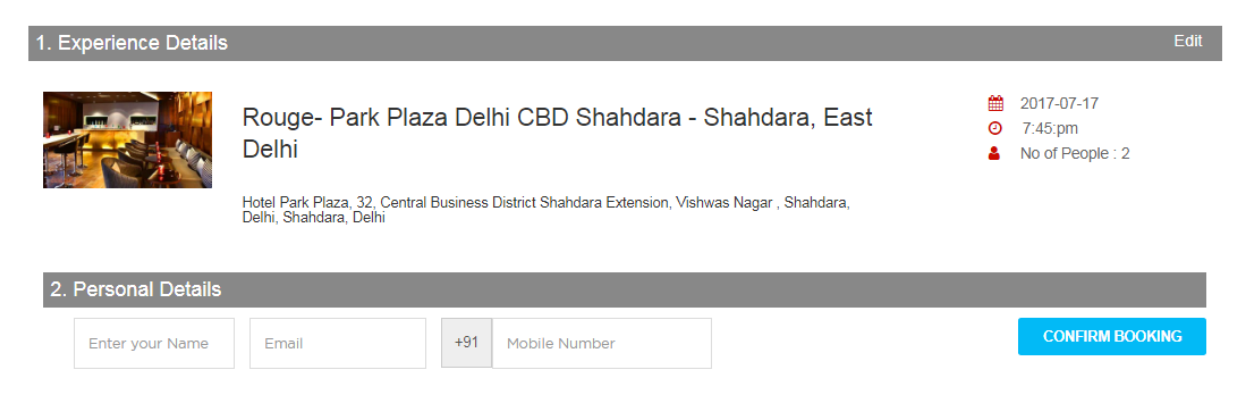

Step 8: You shall receive the booking ID & your reservation details

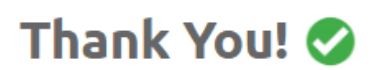

We just received your booking request. We are checking to see if the restaurant has a table for you.

Please check your mail

In the meantime, here are your booking details:

Booking ID : XXXXXXX

Display ID : XXXXXXXX

Restaurant Name : Rouge- Park Plaza Delhi CBD Shahdara

Restaurant Address : Hotel Park Plaza, 32, Central Business District Shahdara Extension, Vishwas Nagar

chosen Offer: 4 Domestic Drinks (30ml) / Beers (330ml) @ Rs. 699 AI

Booking Date & Time : 2017-07-20 8:15:pm

Step 9: Please check your email id to view the booking details & the INR 100 off discount code.

Hi,

Congratulations! Your cravings will soon be satisfied. Your table is CONFIRMED.

Your dining details are:

| Restaurant: : | Rouge- Park Plaza Delhi CBD Shahdara, Delhi           |  |
|---------------|-------------------------------------------------------|--|
| Booking ID:   | XXXXXXXX                                              |  |
| No. of Pax: : | 2                                                     |  |
| Date :        | 2017-07-13                                            |  |
| Time :        | 8:4 <u>5</u> :pm                                      |  |
| Offer :       | 4 Domestic Drinks (30ml) / Beers (330ml) @ Rs. 699 Al |  |
|               | +                                                     |  |

| NBT RMC Discount Coupon | XXXXXXXXX |
|-------------------------|-----------|
|                         |           |

You can contact the restaurant on +91XXXXXXXXX

Remember: Please reach the restaurant within 15 minutes of your booking time.

For further assistance, call us at the number given below.

Happy dining!

Dineout

+91-9212340202 | www.dineout.co.in

If you want to cancel booking Click Here

Step 10: After your dining experience, pay the bill using Dineout App & enter RMC discount code to avail INR 100 off on your final bill.

|                                                                                                    | ← Promotions & Gift Vouchers |               |
|----------------------------------------------------------------------------------------------------|------------------------------|---------------|
| Candy and Green 13<br>Breach Candy, South Mumbal 13<br>Upload your bill at the restaurant and get additional 20%<br>cabback on your bill amount. Know More<br>Italian, Continental, Asian<br>₹ 1000 for 2 people (approx) | PROMOTIONS                   | GIFT VOUCHERS |
| RESERVATION INFO REVIEWS   Complimentary Offer Free Dessert Per Table on Minimum Bill of Rs. 1500 Reserve   Available Now Reserve Reserve                                                                                 | Ente                         | r promo code  |
| Unlimited Fresh Fruit Sangria<br>@ Rs. 1000 + Taxes Reserve<br>You can upload bill at this restaurant only after reserving<br>Upload Bill<br>Get 20% cashtack Reserve Now                                                 |                              | Verify        |

For any issues or support required, contact us at Dineout (9212340202), NBT Rangmanch Club (9650675361, 9650675371) or write to us at <u>nbtrangmanchclub@gmail.com</u>.